# 医療関係者向け 患者さま向け資材発注サイトのご紹介

# ノバルティス ファーマの医療関係者向けサイト

### https://www.pro.novartis.com/jp-ja/

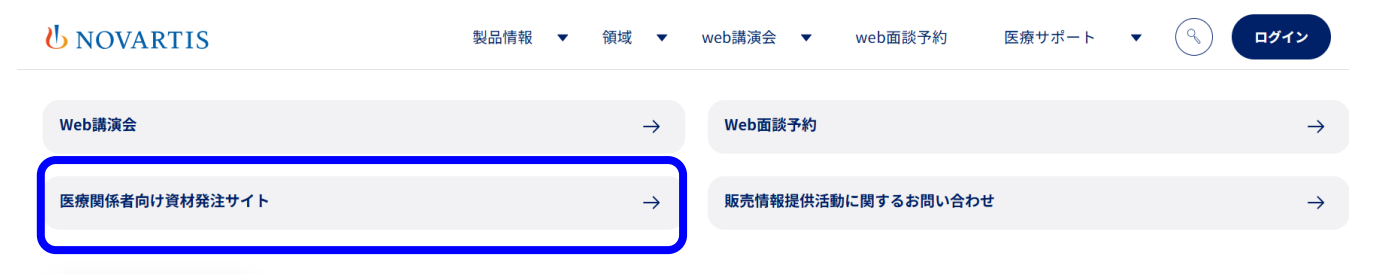

製品使用期限検索 🔷

**NOVARTIS** 

#### お知らせ

• 2024年06月20日 ノバルティス ファーマ製品ロット番号による使用期限検索について 詳細はこちら

### ノバルティスファーマ医療関係者向けサイト 掲載の一部、患者さま向け資材が簡単な 入力で発注することが可能です

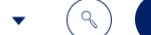

#### 医療関係者向け資材発注サイト

医療関係者向けの資材発注サイトです。 ノバルティスファーマ医療関係者向けサイト掲載資材の一部、患者さま向け資材が簡単な入力で発注することが可能です。

操作方法はこちら

ログイン

医療関係者向け資材発注サイト >

#### 弊社医薬品へのお問い合わせ

MRもしくはノバルティスダイレクトへお問い合わせください。

ノパルティスダイレクト 電話番号 0120-003-293 (通話料無料) 受付時間 月〜金 9:00〜17:30 (祝日及び当 社休日を除く)

お問い合わせ

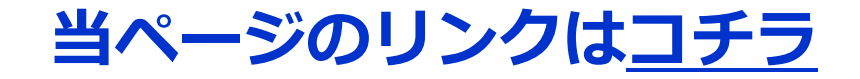

# **U**NOVARTIS

### UNOVARTIS | Reimagining Medicine

医療提供施設の医療関係者並びに所属施設以外の住所への発注はできかねます。あらかじめご了承ください。文字サイズ 🕂 🛧

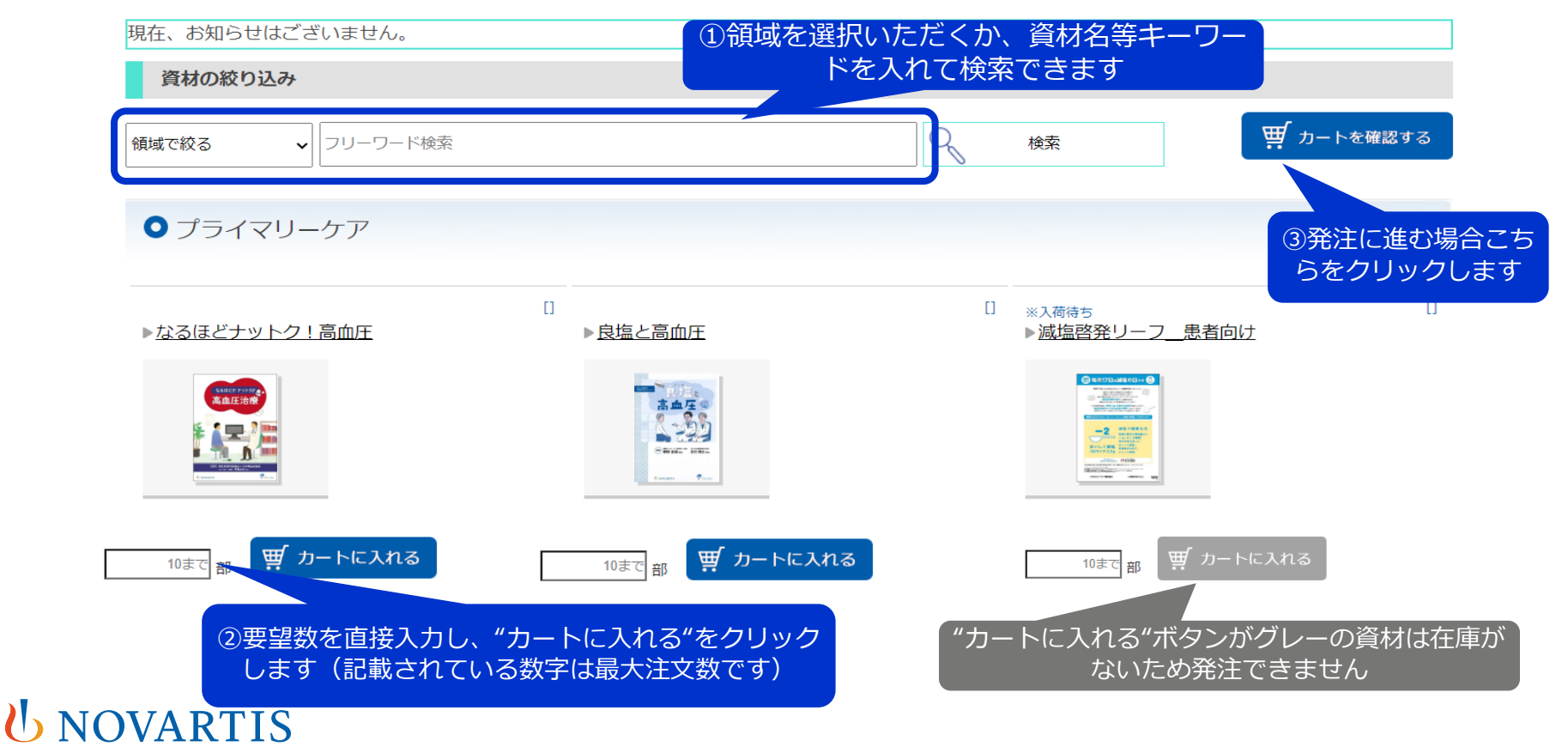

#### UNOVARTIS | Reimagining Medicine

医療提供施設の医療関係者並びに所属施設以外の住所への発注はできかねます。あらかじめご了承ください。文字サイズ 🚺 🛧

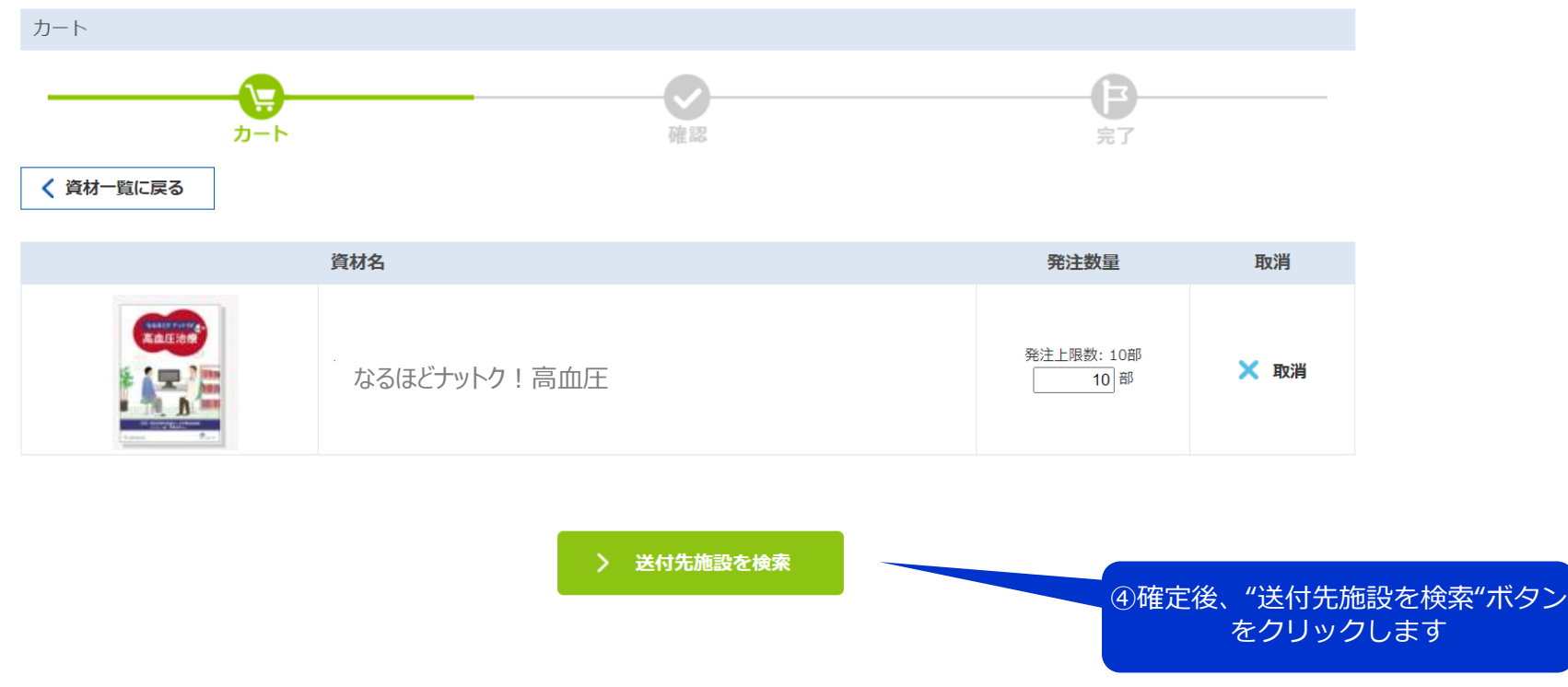

**U**NOVARTIS

### 医療機関の郵便番号から送付先施設を選択できます

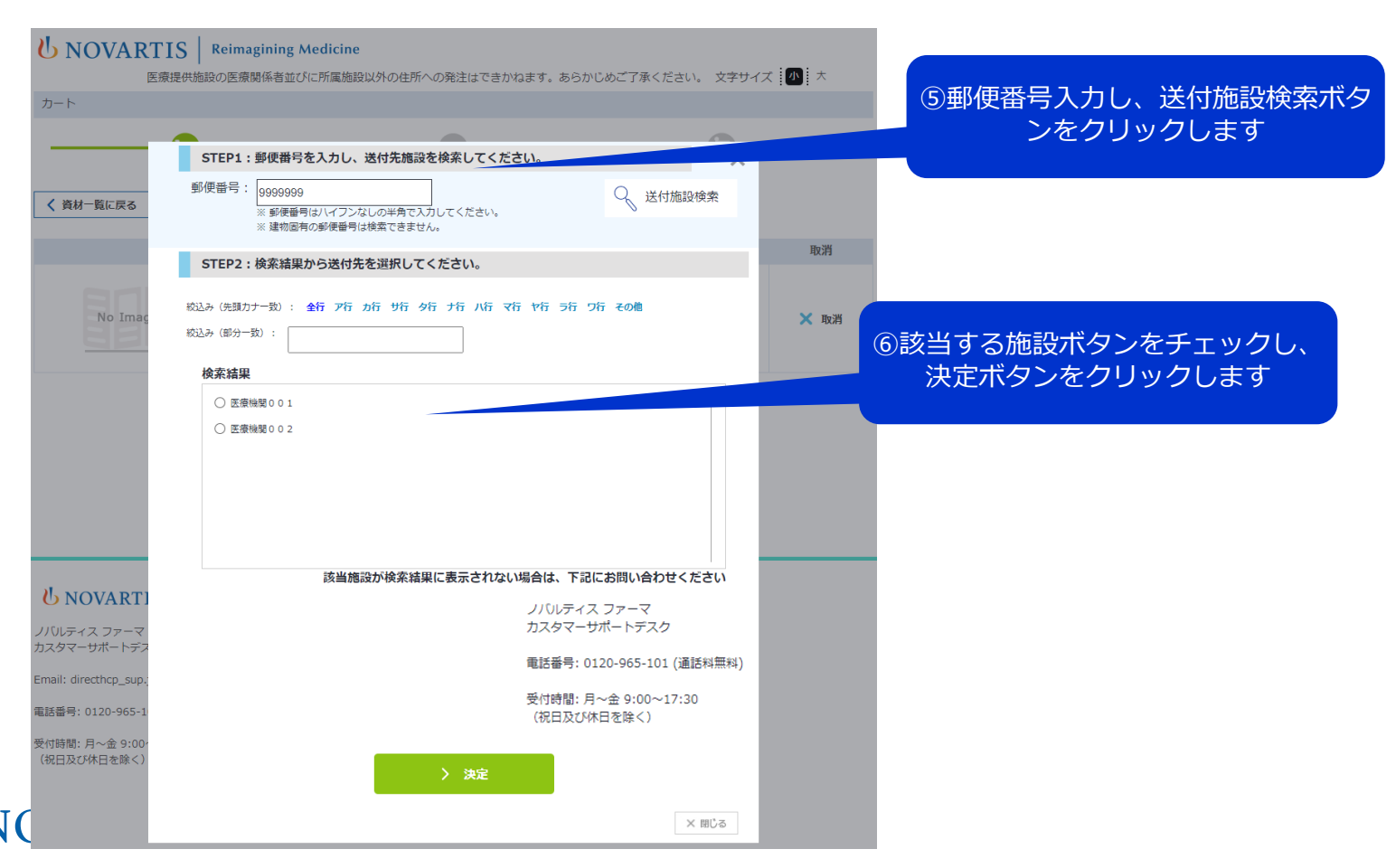

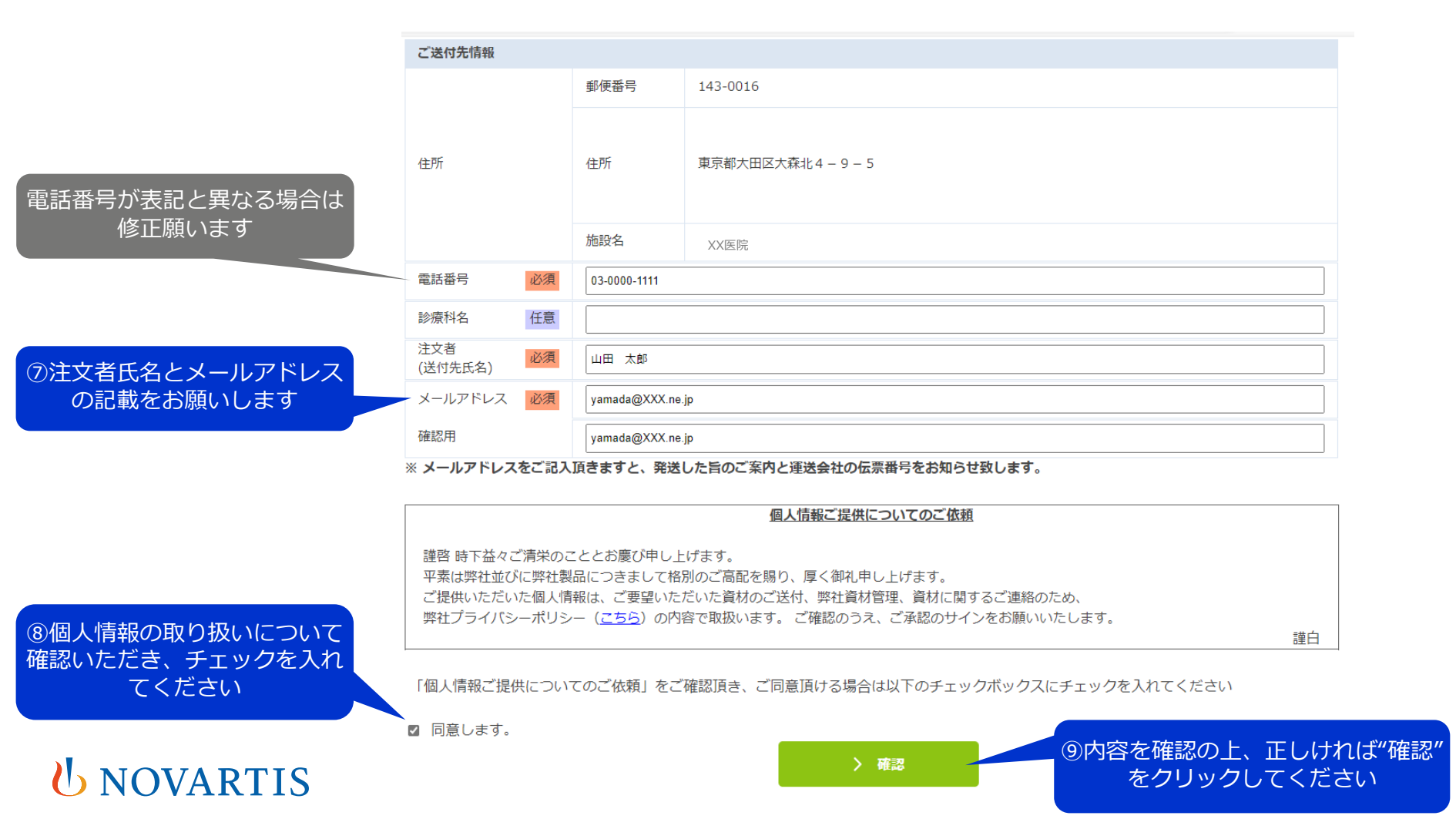

| 資材名          | 発注数量 |
|--------------|------|
| なるほどナットク!高血圧 | 1058 |

| ご送付先情報     |                  |                    |  |
|------------|------------------|--------------------|--|
| 住所         | 郵使番号             | 143-0016           |  |
|            | 住所               | 東京都大田区大森北4 – 9 – 5 |  |
|            | 施設名              | XX医院               |  |
| 電話番号       | 03-0000-1111     |                    |  |
| 診療科名       |                  |                    |  |
| 注文者(送付先氏名) | 山田太郎             |                    |  |
| メールアドレス    | yamada@XXX.ne.jp |                    |  |

#### 注意事項

#### 【配送時期について】

・通常5営業日以内にお届けいたします。

#### 【ご注文の訂正と取消し】

・ご注文いただいた資材は変更、キャンセルいただけません。

# **U**NOVARTIS

お届け期間の目安

> 注文確定

⑩内容を確認の上、"注文確定"を クリックしてください

### 以下注文完了画面に切り替わり、注文確認のメールが自動配信されます

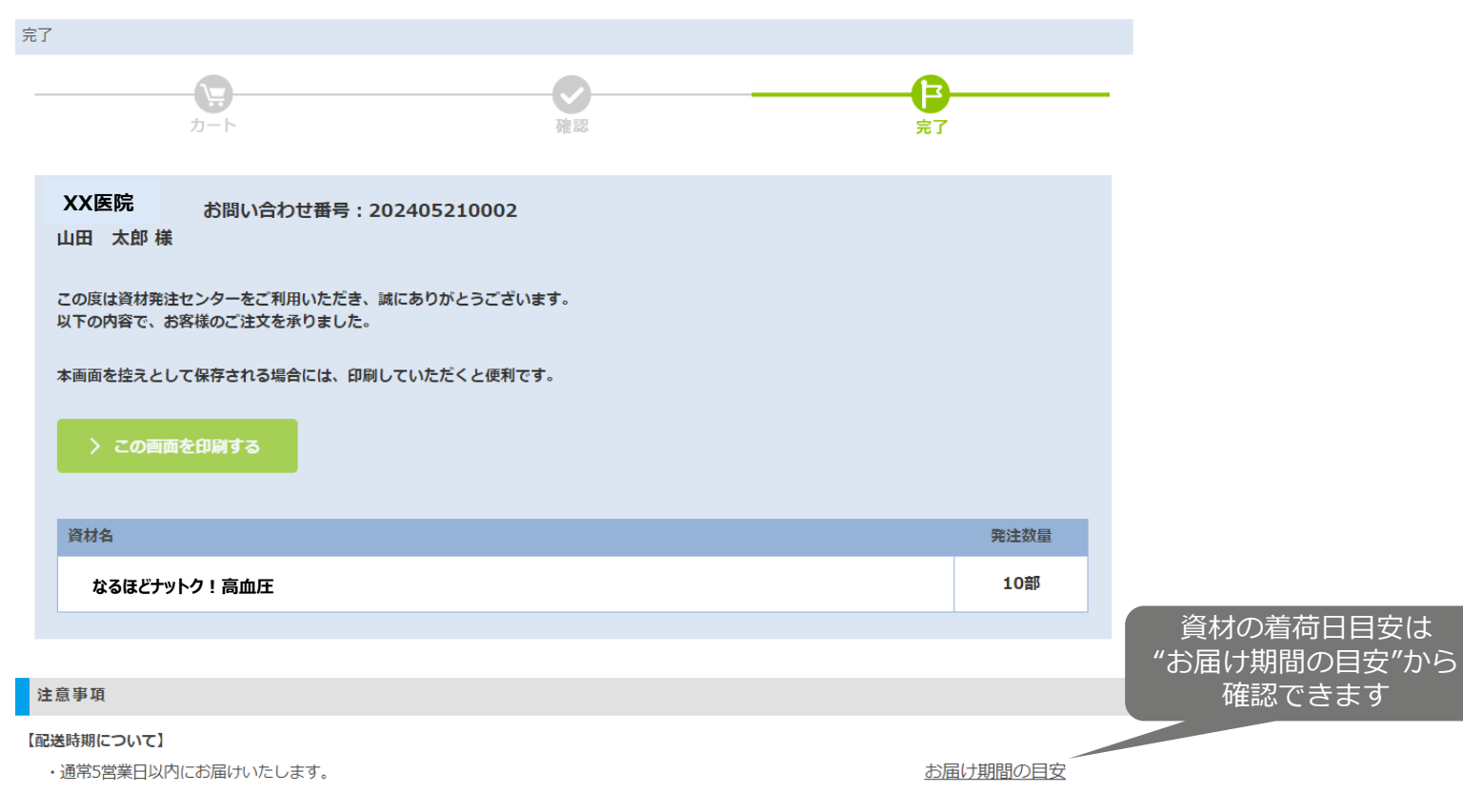

# **U**NOVARTIS

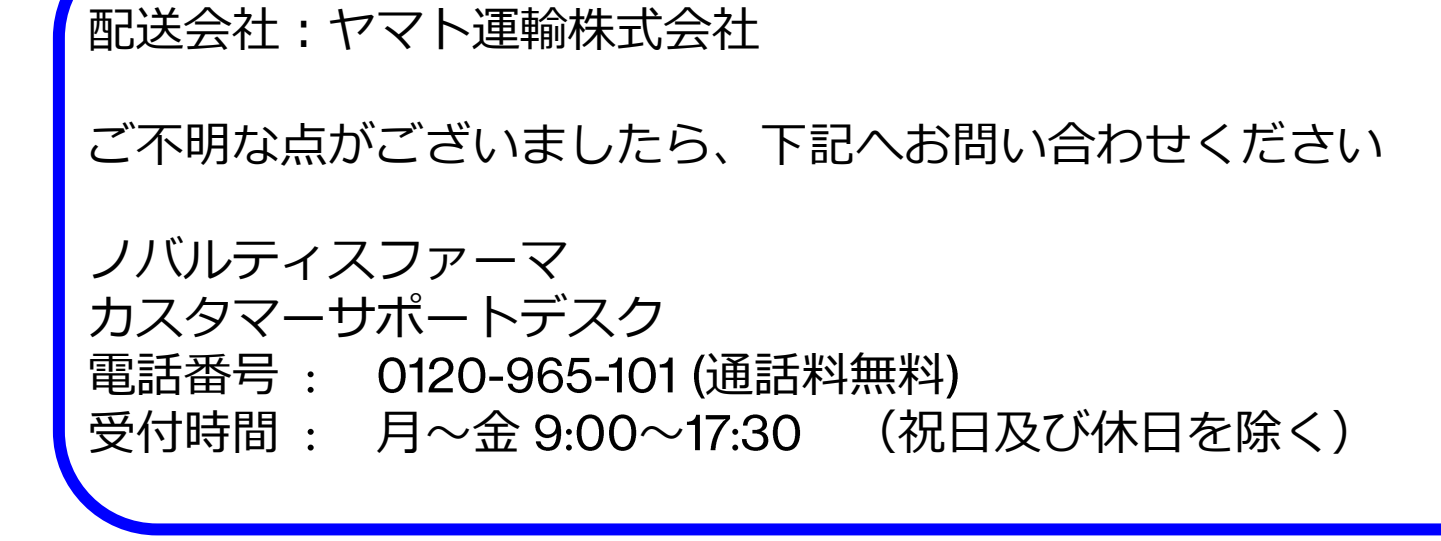

# U NOVARTIS